## Konwerter Smartphone-TV

1. Podłącz wtyk HDMI konwertera do odpowiedniego portu w telewizorze lub innym wyświetlaczu. Na ekranie powinny wyświetlić się dwa kody QR.

2. Podłącz wtyk USB-A konwertera do portu w ładowarce sieciowej lub portu USB-A w telewizorze

3. Podłącz swoje urządzenie mobilne do portu USB-A konwertera za pomocą odpowiedniego przewodu microUS-B/USB-C/Lightning na USB-A. Upewnij się, że przewód obsługuje transmisję danych.

4. Urządzenia z systemem Android:

a. W niektórych urządzeniach jest konieczne uruchomienie trybu programisty oraz w niektórych jest konieczne włączenie debugowania przez USB.

b. Na ekranie powinno się pojawić okienko "screencap", kliknij "pokaż"

c. Jeśli nie pojawiło się okienko "screencap" zeskanuj kod QR z ekranu. Kod QR znajduje się także w papierowej instrukcji obsługi.

d. Okienko "screencap" lub kod QR przenosi do strony pobierania aplikacji:

https://www.paplink.cn/Drongscreen.php?product=s350l

e. Pobierz i zainstaluj aplikację Drongscreen.app

f. Na ekranie powinno pojawić się okienko "Czy otworzyć Drongscreen po podłączeniu tego akcesorium USB?", zaznacz "Używaj domyślnie dla tego akcesorium USB", OK

g. Na ekranie powinno pojawić się okienko "Zasady zachowania poufności informacji", kliknij "rozpocznij teraz"

h. Jeśli dźwięk nie synchronizuje się automatycznie, uruchom blueto<br/>oth i połącz z  ${\rm BT\_DRHT}$ 

5. Urządzenia z systemem iOS:

a. Na ekranie powinno pojawić się okienko "Zaufaj", kliknij "OK"

6. Po ponownym podłączeniu urządzenia do konwertera pojawi się okno "Zasady zachowania poufności informacji", kliknij "rozpocznij teraz". Nie ma potrzeby ponownej konfiguracji i instalacji aplikacji.

## screencap

Żadna z zainstalowanych aplikacji nie współpracuje z tym akcesorium USB. Dowiedz się więcej o tym akcesorium na https://www.paplink.cn/Drongscreen.php ?product=s350l

ANULUJ POKAŻ

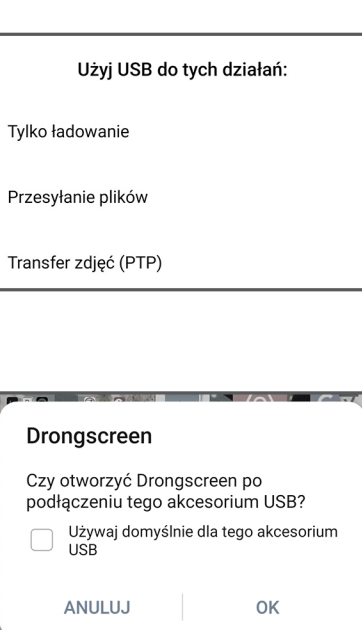

FAQ

1. Po zainstalowaniu aplikacji Drongscreen nie pojawia się okienko "Czy otworzyć Drongscreen po podłączeniu tego akcesorium USB?" lub po pojawieniu się okna obraz nadal nie jest przenoszony na duży ekran.

- Po zainstalowaniu aplikacji proszę odłączyć oraz ponownie podłączyć przewód USB

2. Którą opcję wybrać w oknie "Użyj USB do tych działań"?

- W niektórych telefonach aplikacja działa przy wyborze opcji "Tylko ładowanie"

- 3. Obraz nie wyświetla się na dużym ekranie.
- Otwórz program Drongscreen, wybierz inną rozdzielczość, odłącz i podłącz przewód USB.

4. Po podłączeniu przewodu i automatycznym uruchomieniu aplikacji, aplikacja się automatycznie zamyka i pojawia się komunikat "File exception exit"

- Uruchom tryb programisty.
- 5. Jak uruchomić tryb programisty?
- Wejdź w Ustawienia
- Wejdź w Informacje o urządzeniu
- Kliknij siedmiokrotnie w Numer kompilacji
- Na ekranie pojawia się napis "Jesteś teraz programistą!"
- 6. Jak uruchomić debugowanie przez USB?
- Wejdź w Ustawienia/System i aktualizacje/Opcje programisty
- Zezwól na Debugowanie USB
- 7. Nie działa dźwięk w dużym ekranie.
- Upewnij się, czy monitor jest wyposażony w głośniki.
- 8. Jak obrócić ekran z pionowego na poziomy?
- Aktywuj w telefonie opcję "Autoobrót"
- Uruchom aplikację, w której korzysta się z poziomego widoku.
- 9. Jakie wymagania sprzętowe ma konwerter?
- System Android 6.0 i wyższy, iOS 8.0 i wyższy
- Wspieranie bluetooth

10. Konwerter obsługuje formaty audio: mp1, mp2, mp3, wma, ogg, adpcm-wav, pcm-wav, aac

- video: avi, mpg, mpeg, mp4, rm, 3gp, rmvb, wmv, mov
- formaty plików: doc, docx, xls, xlsx, pdf, ppt, pptx, txt, jpg, bmp

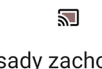

Zasady zachowania poufności informacji

**Drongscreen** będzie zapisywać wszystko, co wyświetli się na ekranie.

ANULUJ ROZPOCZNIJ TERAZ